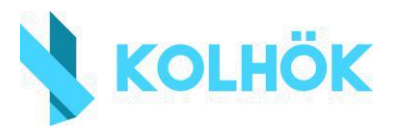

## Hatósági igazolás igénylése

Töltsük ki a mellékelt *minta.doc* dokumentumot, majd exportáljuk .pdf kiterjesztéssel a *Fájl -> Exportálás* fül alatt.

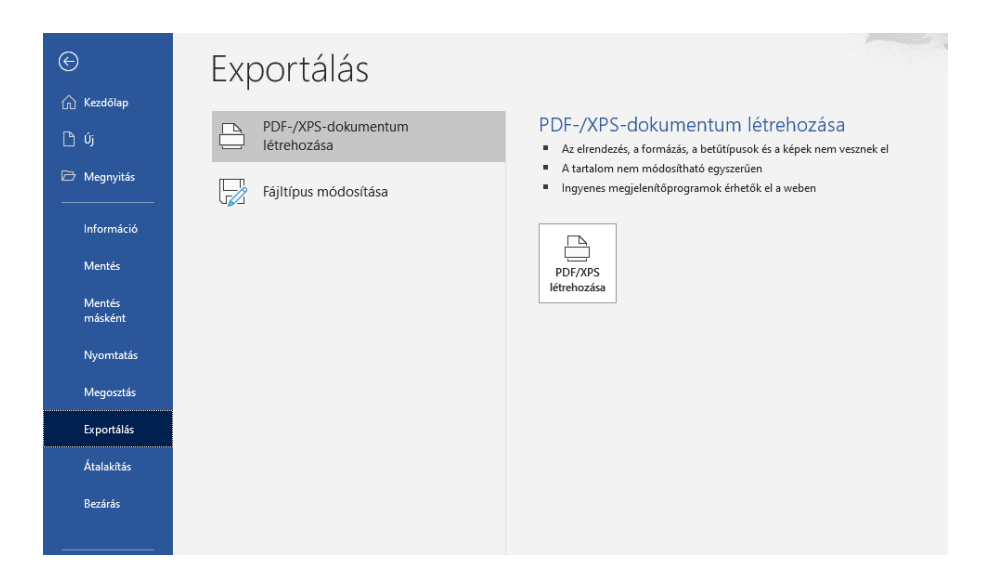

Keressük fel az <u>https://epapir.gov.hu/</u> weboldalt, majd jelentkezzünk be ügyfélkapus azonosítás segítségével.

| ügyintézés szabadon                             | e-papír                                                                                                    |
|-------------------------------------------------|----------------------------------------------------------------------------------------------------|
| ÜGYFÉLKAPU                                      | Küldje elektronikusan                                                                                                    |
| AZONOSÍTÁS                                      | Intézze ügyeit, hivatalos levelezéseit gyorsan,<br>kényelmesen! Az e-Papír egy ingyenes, hitelesített                                                                                                    |
| FELHASZNÁLÓNÉV                                  | üzenetküldő alkalmazás, amely internetkapcsolaton<br>keresztül, elektronikus úton összeköti az Ügyfélkapuval<br>rendelkező ügyfeleket a szolgáltatáshoz csatlakozott<br>intézményekkel.                                |
| JELSZÓ                                          | Az ügyindításhoz kattintson a <i>Bejelentkezés</i> gombra és<br>adja meg a megjelenő KAÜ-felületen az ügyfélkapus<br>felhasználónevét és jelszavát. A megjelenő e-Papír<br>oldalon különböző témák és ügytípusok közül |
| BEJELENTKEZES                                   | választhat.                                                                                                    |
| Azonosítás megszakítása<br>Még nem regisztrált? | <u>Súgó és használati feltételek »</u>                                                                                                    |
| επειεμεα μειδο                                  | Bejelentkezés                                                                                                    |

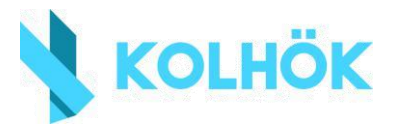

A személyes adatok automatikusan kitöltésre kerülnek, lentebb pedig megadjuk a címzett adatait. Állítsuk a témacsoportot **Kormányhivatali ügyek**re, az ügytípust pedig **Okmányügyintézési feladatok**ra. Címzettnek válasszuk ki a településhez tartozó járási hivatalt. Ebben segít a járáskereső: <u>https://jarasinfo.gov.hu/</u>

| TÊMACSOPORT Súgó 🕜                                          |                          | Udifieus Sugo                                   |               |                           |                   |
|-------------------------------------------------------------|--------------------------|-------------------------------------------------|---------------|---------------------------|-------------------|
| Kormányhivatali ügyek                                       | × *                      | Okmányügyintézési feladatok                     |               |                           | <b>x</b> •        |
| CÎMZETT* 🕐                                                  |                          |                                                 |               |                           |                   |
| Járási Hivatal                                              |                          |                                                 |               |                           | <b>x</b> •        |
| HIVATKOZÂSI SZÂM (HIVATALI) 🕜                               |                          |                                                 |               |                           |                   |
|                                                             |                          |                                                 |               |                           |                   |
| LEVÉL TÁRGYA * 🕐                                            |                          |                                                 |               |                           |                   |
| Hatósági igazolás igénylése                                 |                          |                                                 |               |                           |                   |
| LEVÊL SZÖVEGE *                                             |                          |                                                 |               | 3260                      | 04 <b>/ 32768</b> |
| Tisztelt Cím!                                               |                          |                                                 |               |                           |                   |
| Kollégiumi elhelvezés céliából szeretném igénvelni a hatósá | ági igazolást lakcímemró | il. <u>Csatolva küldöm az aláírt kérvény</u> t. |               |                           |                   |
| Köszönettel,                                                |                          |                                                 |               |                           |                   |
|                                                             |                          |                                                 |               |                           |                   |
|                                                             |                          |                                                 |               |                           |                   |
|                                                             |                          |                                                 |               |                           |                   |
|                                                             |                          |                                                 |               |                           |                   |
|                                                             |                          |                                                 |               |                           |                   |
|                                                             |                          |                                                 |               |                           |                   |
|                                                             |                          | MENTÊS PISZKOZ                                  | ZATKÊNT TOVÂB | B A CSATOLMÂNY            | окног             |
|                                                             |                          | MENTÉS PISZKOZ                                  | TOVÁ          | B A CSATOLMÂNY            | юкног             |
|                                                             |                          | MENTÉS PISZKOZ                                  | TOVÁ          | B A CSATOLMÁNY            | окног             |
| ÁSKERESŐ                                                    | Q                        | MENTÉS PISZKOZ                                  | ZATKÊNT TOVÂE | B A CSATOLMÂNY<br>JÁRÁSOK | OKHOZ             |
| ÁSKERESŐ                                                    | <mark>م</mark><br>۲      | MENTÉS PISZKOZ                                  | VATKÊNT TOVÂE | B A CSATOLMÂNY<br>JÂRÁSOK | окноz<br>Ügyek J  |
| RÁSKERESŐ                                                   |                          |                                                 | TATKÉNT TOVÁE | B A CSATOLMÂNY<br>JÁRÁSOK | ÖGYEK J           |
| ZÁSKERESŐ                                                   |                          |                                                 |               | B A CSATOLMÁNY<br>JÁRÁSOK | ŬGYEK J           |
| AÁSKERESŐ                                                   |                          |                                                 |               | B A CSATOLMÁNY<br>JÁRÁSOK | OKHOZ             |
| RÁSKERESŐ                                                   |                          |                                                 |               | B A CSATOLMÂNY<br>JÁRÁSOK | OKHOZ             |
| RÁSKERESŐ                                                   |                          |                                                 |               | JARÁSOK                   | OKHOZ             |
| ZÁSKERESŐ                                                   |                          |                                                 |               | JARÁSOK                   | OKHOZ             |
| ASKERESŐ                                                    |                          |                                                 |               | BA CSATOLMÁNY             | OKHOZ             |
| RÁSKERESŐ                                                   |                          |                                                 |               | JÁRÁSOK                   | OKHOZ             |
| AÁSKERESŐ                                                   |                          |                                                 |               | JARÁSOK<br>JÁRÁSOK        | OKHOZ             |
| ASKERESŐ                                                    |                          |                                                 |               | JARÁSOK                   | OKHOZ             |
| ASKERESŐ                                                    |                          |                                                 |               | BA CSATOLMÁNY             | OKHOZ             |
| SÁSKERESŐ                                                   |                          | MENTÉS PISZKOZ                                  |               | BA CSATOLMÁNY             | OKHOZ             |

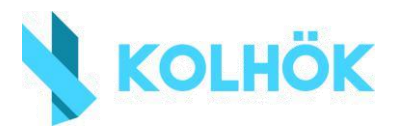

## A csatolmányokhoz való továbblépés után töltsük fel az exportált .pdf fájlt.

## **CSATOLMÁNY**

Figyelem! A csatolmányokat a rendszer csak rövid ideig, a munkamenet végéig, illetve a beküldés elvégeztéig tárolja. Piszkozat mentésekor a csatolmányok nem kerülnek mentésre.

Az e-Papír alkalmazással beküldhető levélhez, csatolhat pdf-et, doc-ot, docx-et stb. Bővebben lásd a Súgó menüpont <u>Általános tájékoztatójában</u> meghatározottak alapján.

Felhívjuk figyelműket, esetenként előfordulhat, hogy az AVDH-szolgáltatással történő hitelesítéshez ismét be kell jelentkeznie a Központi Azonosítási Ügynök szolgáltatáson. Ebben az esetben kérjűk, adja meg újra az első bejelentkezéskor használt azonosító adatait hitelesítés céljából. Amennyiben az újbóli bejelentkezés nem történik meg, úgy a csatolmány nem kerül hitelesítésre!

A dokumentum feltöltése után kattintsunk a hitelesítés gombra, hogy aláírásra kerüljön a papír.

VAGY KLIKKELJEN IDE A TALLÔZÂSHOZ

|   | Feltöltött fájl neve  | Mérete   | Rendszer által hitelesített 🕜 |                                    |
|---|-----------------------|----------|-------------------------------|------------------------------------|
| Z | hatosagi_igenyles.pdf | 178.3 kB | Nem                           | TÖRLÉS LETÖLTÉS HITELESÍTÉS        |
|   | Feltöltött fájl neve  | Mérete   | Rendszer által hitelesített 🕜 |                                    |
| ß | hatosagi_igenyles.pdf | 407.6 kB | Igen                          | TORLÉS                             |
|   |                       |          |                               | Feltölthető méret: 23.6 MB/24.0 MB |

Ezek után küldhetjük is az igénylő levelet.